## ÖĞRENCİ BİLGİ SİSTEMİNE GİRİŞ

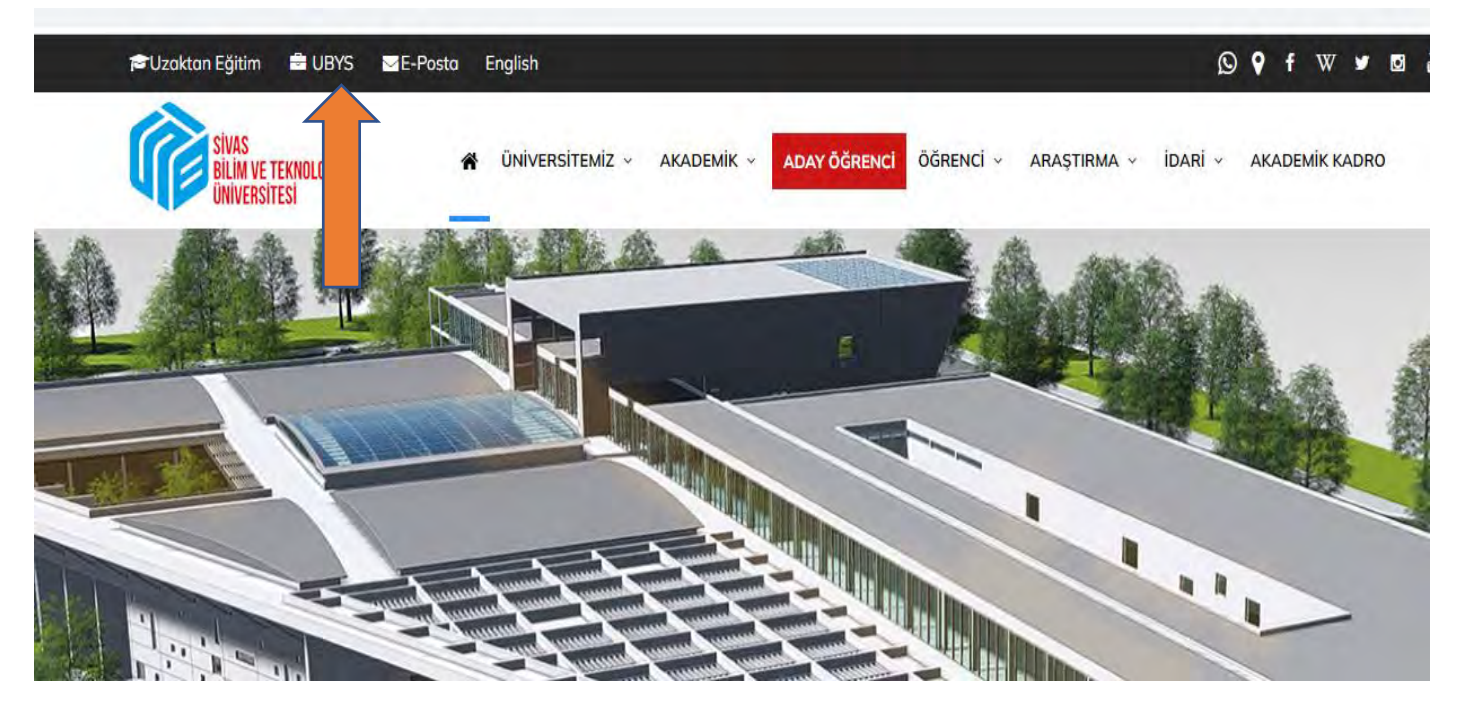

Üniversitemiz web sayfasında üst bantta yer alan UBYS linkine tıklayınız.

Daha sonra aşağıdaki sayfa açılacaktır.

| Kullanıcı Adı | ivas<br>Ilim ve teknoloji<br>Niversitesi |   |
|---------------|------------------------------------------|---|
| Kullanıcı Adı | 1                                        |   |
| Parola        |                                          |   |
| Parola        | <b>A</b>                                 |   |
| Giriş Yap     | 🧭 e-Devlet ile Giriş                     |   |
| Giriş yapamı  | yor musunuz ?                            |   |
|               |                                          | F |
|               |                                          |   |

Kullanıcı Adı: Öğrenci No @sivas.edu.tr

Şifre: TC ilk iki hane + 6 tane \* + TC son üç hane + Adin ilk harfi büyük + Soyadın ilk harfi büyük

Ayrıca e-Devlet ile de giriş yapılabilmektedir.

Şifre girildikten sonra aşağıdaki sayfa açılacaktır. Daha sonra okla gösterilen 3 çizgi olarak görünen açılır menüye tıklayınız.

|                           | 0   | Kişisel Kısayollar |
|---------------------------|-----|--------------------|
| nciler                    | ~ * |                    |
| el                        |     |                    |
| Mesajlar                  | 0   |                    |
| Anketler                  | 0   |                    |
| Hsp.Ayar                  |     |                    |
| Kullanıcı Portal Avarları |     |                    |

Okla gösterilen 3 çizgi olarak görünen açılır menüye tıklayınız. Daha sonara aşağıdaki sayfa açılacaktır. Okla gösterilen <mark>ÖĞRENCİ SİSTEMİ</mark> ne tıklayınız.

| Ara                             | Q |                           | С<br>С |
|---------------------------------|---|---------------------------|--------|
| Sistem Yönetimi                 | < |                           |        |
| DİLEK ÖNERİ ŞİKAYET             | * | Öğrenciler                | × *    |
| IĞRENCİ SİSTEMİ                 | < | Vision                    |        |
| GRENCI BILGI SISTEMI            | < | Kişisel                   |        |
| LEKTRONİK BELGE YÖNETİM SİSTEMİ | < | Mesajlar                  | 0      |
| PERSONEL BİLGİ SİSTEMİ          | < | Anketler                  | 0      |
| KS İŞLEMLERİ                    | < | Hsp.Ayar                  |        |
| ASVUDU ISI EMI EDI              |   | Kullanıcı Portal Ayarları |        |

Öğrenci Bilgi Ekranı linkine tıkladığınızda sayfanız açılacaktır.

| 3                                |    |                            |        |
|----------------------------------|----|----------------------------|--------|
| Ara                              | Q  | period and a second second | ڻ<br>ا |
| Sistem Yönetimi                  | <  |                            |        |
| DİLEK ÖNERİ ŞİKAYET              | ۲. | Öğrenciler                 | v *    |
| ÖĞRENCİ SİSTEMİ                  | ~  |                            |        |
| - Öğrenci Bilgi Ekranı           |    | Kişisel                    |        |
| Ders İçeriklerim                 |    | Mesajlar                   | 0      |
| Not Görüntüleme                  |    |                            | 1      |
| ÖĞRENCİ BİLGİ SİSTEMİ            | <  | Anketler                   | 0      |
| ELEKTRONİK BELGE YÖNETİM SİSTEMİ | <  | 🐣 Hsp.Ayar                 |        |
| PERSONEL BİLGİ SİSTEMİ           | <  | Kullanıcı Portal Ayarları  |        |
| SKS İŞLEMLERİ                    | ¢  | Hizli Linkler              |        |
| BASVURU ÍSLEMLERÍ                |    |                            |        |

| _                           |                 | Ø                         |                   | X <sup>2</sup>    |
|-----------------------------|-----------------|---------------------------|-------------------|-------------------|
| Derslerim                   | Canlı Derslerim | Hazırlık Programı Durumum | Takvim            | Online Sinavlerim |
| 0                           |                 |                           | <                 | \$                |
| ərs Seçimi - Kəyıt Yenileme | Özgeçmiş        | ÇAP/YANDAL Başvurusu      | Erasmus Başvurusu | Belge Talebi      |